## Brisanje potnega naloga

Zadnja sprememba 04/07/2025 3:41 pm CEST

Brisanje potnih nalogov odsvetujemo, ker izbrisanih številk ne moremo ponovno nadomestiti oz. vrivati.

## Brišemo le zadnje vnesen potni nalog.

## 1 V meniju **Poslovanje > Potni nalogi** s klikom na **status** naloga

(osnutek, izstavljen, čaka obračun, obračunan, preklican) izberemo potni nalog, ki ga želimo brisati.

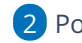

2 Potni nalog izbrišemo s klikom na Briši.

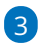

Postopek brisanja je odvisen od statusa potnega naloga. Brišemo lahko le:

- osnutek potnega naloga,
- preklican potni nalog,
- potni nalog, ki čaka obračun.

4 Potni nalog s statusom izstavljen moramo najprej **preklicati**. Pri

potnem nalogu s statusom obračunan, pa moramo preklicati obračun.

Šele nato je na pogledu potnega naloga viden gumb Briši.